## データ・写真の転送マニュアル

(有)やんばん

## 1. メール転送(新着情報、お知らせ等)

- ① メールソフトを起動します。
- ② 「(有)やんばん宛:ホームページ更新用メール(刈谷 LC 様)」を右クリック。
- ⑤ 「返信」をクリック。(メールソフトが開くので、宛先が toiawase@yanban. jp に なっていることを確認します)

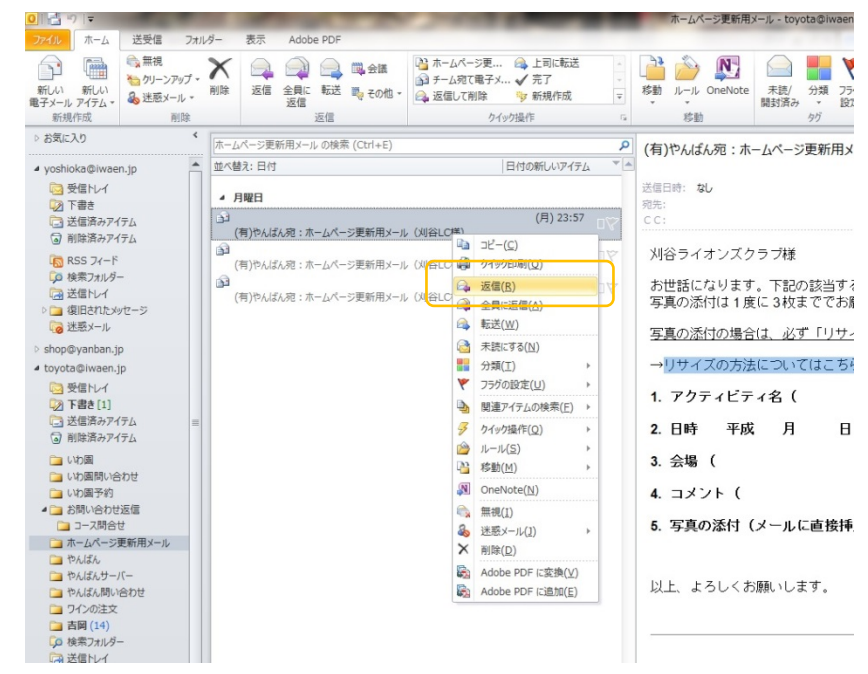

④ 必要事項を記入します。

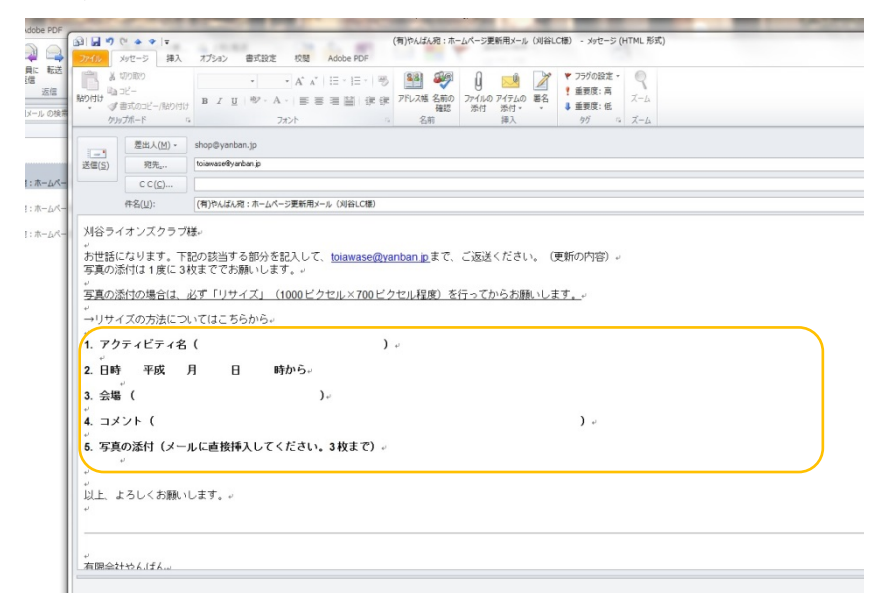

写真を添付します。

※写真は必ず「リサイズ」したものを使用してください。リサイズの方法は P2 ⑥ 「送信」をクリックします。

## 2. 写真のリサイズ (データの縮小)

- 送りたい写真を右クリック。
- ② 「編集」をクリック。
- ③ ペイントが開くので「選択」→「すべてを選択」をクリック。

| ■ <b>ホ</b> -ム                                      | 表示                            |                |   |  |  |
|----------------------------------------------------|-------------------------------|----------------|---|--|--|
| はつけば しょう しょう しょう しょう しょう しょう しょう しょうしょう しょうしょう しょう |                               |                |   |  |  |
| 777776                                             | maniponen (                   |                |   |  |  |
|                                                    | 1                             |                |   |  |  |
|                                                    |                               |                |   |  |  |
|                                                    | オノションの遠折                      |                |   |  |  |
|                                                    |                               |                |   |  |  |
|                                                    | <ul> <li>         ・</li></ul> | すべて選択 (Ctrl+A) |   |  |  |
|                                                    | 1日は(ビ)                        | 画像全体を選択します。    |   |  |  |
|                                                    | 121450/1119 ((1))             |                |   |  |  |
| and the second second                              |                               |                |   |  |  |
| and the second second                              |                               |                |   |  |  |
|                                                    |                               |                |   |  |  |
| 1000                                               |                               |                |   |  |  |
|                                                    |                               |                |   |  |  |
| and the second second                              |                               | í              |   |  |  |
|                                                    |                               |                |   |  |  |
|                                                    |                               |                |   |  |  |
|                                                    |                               |                | 0 |  |  |
|                                                    |                               |                |   |  |  |
|                                                    |                               | 507 184        |   |  |  |
|                                                    | -                             |                |   |  |  |
|                                                    | Contraction of the second     |                |   |  |  |

④ 「サイズ変更」をクリック。

| @i   🔜 🍤 🥐 🗢   002 - ペイント                                                                                                    | the second second second second second second second second second second second second second second second se |
|----------------------------------------------------------------------------------------------------|----------------------------------------------------------------------------------------------------|
| □ ★ ホーム 表示                                                                                                    |                                                                                                    |
|                                                                                                    |                                                                                                    |
| サイズ変更と傾斜                                                                                                    | -                                                                                                    |
| サイズ変更<br>単位(E): ○パーセント ◎ ピクセル<br>→ 水平方向(L): 1000<br>↓ 垂直方向(Y): 666<br>▽ 縦横比を結持する(M)                                                                                                    |                                                                                                    |
|                                                                                                    |                                                                                                    |
| 傾き (度)                                                                                                    |                                                                                                    |
| →<br>水平方向(O): 0                                                                                                    |                                                                                                    |
|                                                                                                    | L L                                                                                                    |
| ↓                                                                                                    | A                                                                                                    |
| ОК <b>#</b> ФУДИ                                                                                                    | TO THE                                                                                                    |
| A CONTRACTOR OF THE OWNER OF THE OWNER OWNER OF THE OWNER OWNER OWNER OWNER OWNER OWNER OWNER OWNER OWNER OWNER OWNE |                                                                                                    |
|                                                                                                    |                                                                                                    |
|                                                                                                    | the second second second second second second second second second second second second second second second se |
|                                                                                                    |                                                                                                    |
|                                                                                                    |                                                                                                    |
|                                                                                                    |                                                                                                    |
|                                                                                                    |                                                                                                    |

- ⑤ 単位を「ピクセル」にします。
  - ※「縦横比を維持する」をチェックしてください。
- 6 横幅を 800 から 1000 ピクセルにします。

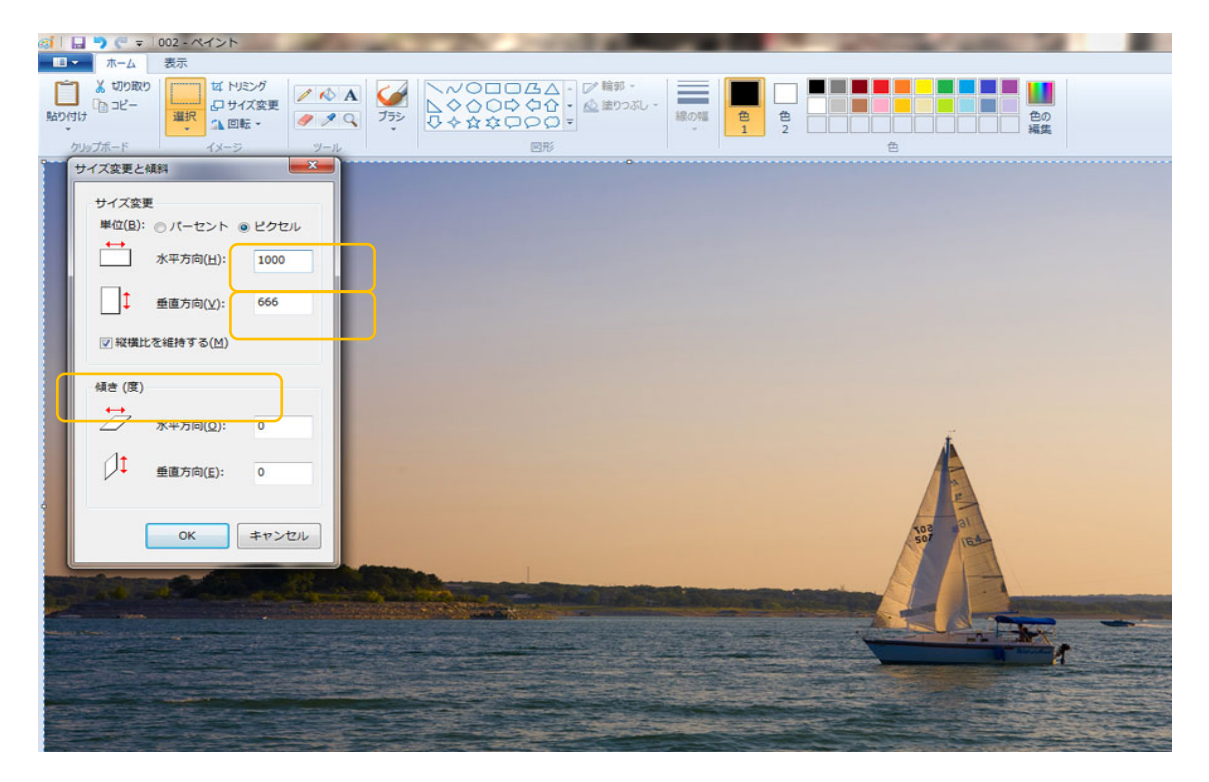

- 「名前をつけて保存」をクリックします。
- ⑧ 保存形式は「JPEG 画像」でお願いします。

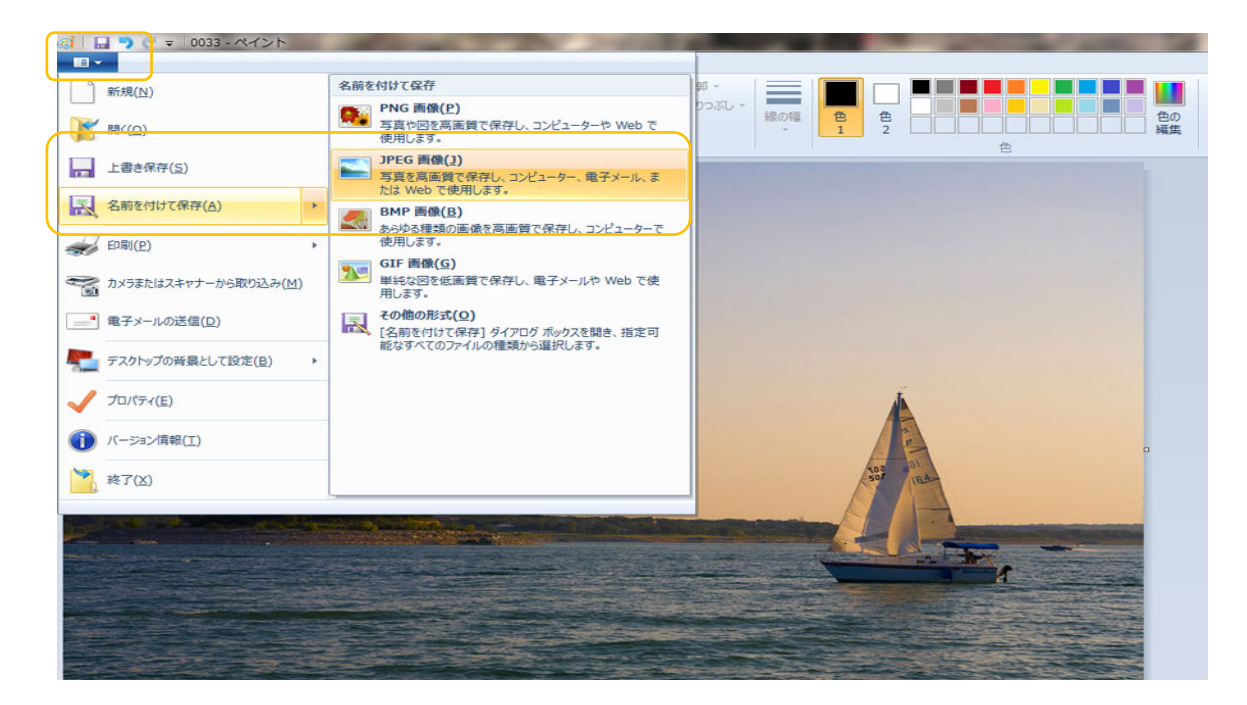

※保存先はデスクトップ等で OK。メールに添付するときにわかりやすい場所がいい。また、名前はイベント名と番号でつけてください。